# HOW TO REGISTER FOR A WORKSHOP

CREATING A STUDENT ACCOUNT AND ENROLLING IN TO A WORKSHOP

There are a couple of ways to search for workshops

**1.** You may search by Season for example: Summer, Spring or Fall

**2.** You may search by Studio for example: clay, metals or wood

**3.** You may search by filter for example instructor name, workshop name or workshop code

## Finding your workshop

| rkshop title                                              |                                                                                                  |
|-----------------------------------------------------------|--------------------------------------------------------------------------------------------------|
| o not complete this application. Th<br><b>Season:</b> All | e scholarship application can be found at www.penland.slideroom.com      •   2 Studio:   All   • |
| <b>3 Filter</b><br>studio.                                | Set category above to "All" then type key search word such as the name of the                    |
|                                                           |                                                                                                  |

Once you have located the workshop you would like to take, you will need to confirm there is space available

**1.** If there is space available in the workshop, click "Select Class"

2. If there is not space available, please call or email us with your complete contact information to be placed on the waitlist

#### Print/Process/Production

| View Dese<br>Available<br>Sessions          | <u>cription</u><br>e Dates         | Cod              | le                 | h         | nstructor        | Seats<br>Available    | Tuition                               | Fees                             | 1                                                                                      |
|---------------------------------------------|------------------------------------|------------------|--------------------|-----------|------------------|-----------------------|---------------------------------------|----------------------------------|----------------------------------------------------------------------------------------|
| 8 Week<br>Letterpre                         | Mar 8, 2020<br>ss 1, 2020          | - May 00L        |                    | 1<br>K    | arolich,<br>amie | 3                     | \$4578.00                             | \$50.00                          | Registration ends<br>Mar 5, 2020 12:00 AM<br>Select Class                              |
| Wunde<br>View Dese<br>Available<br>Sessions | rkammer<br>cription<br>Dates Code  | Instructor       | Seats<br>Available | Tuition   | Fees             |                       |                                       |                                  | 2                                                                                      |
| 8 Week<br>Metals                            | Mar 8, 00MA<br>2020 -<br>May<br>1. | Pugh,<br>Suzanne | 0                  | \$4578.00 | \$50.00          | Curren<br>to be place | <mark>tly full- P</mark><br>ed on a v | ' <mark>lease</mark><br>vaitlist | Registration ends<br>Mar 5, 2020 12:00 AM<br>call (828) 765-2359<br>or email the class |

**Processing Process** 

View Description

Once you have clicked on "Select Class" you will next have the opportunity to :

1. Remove the workshop from your selection

2. Select another

**workshop to enroll.** \*\*If there is space available, you will automatically enroll in to additional workshops. This is not for alternate options.

kshop title

o not complete this application. The scholarship application can be found at www.penland.slideroom.com

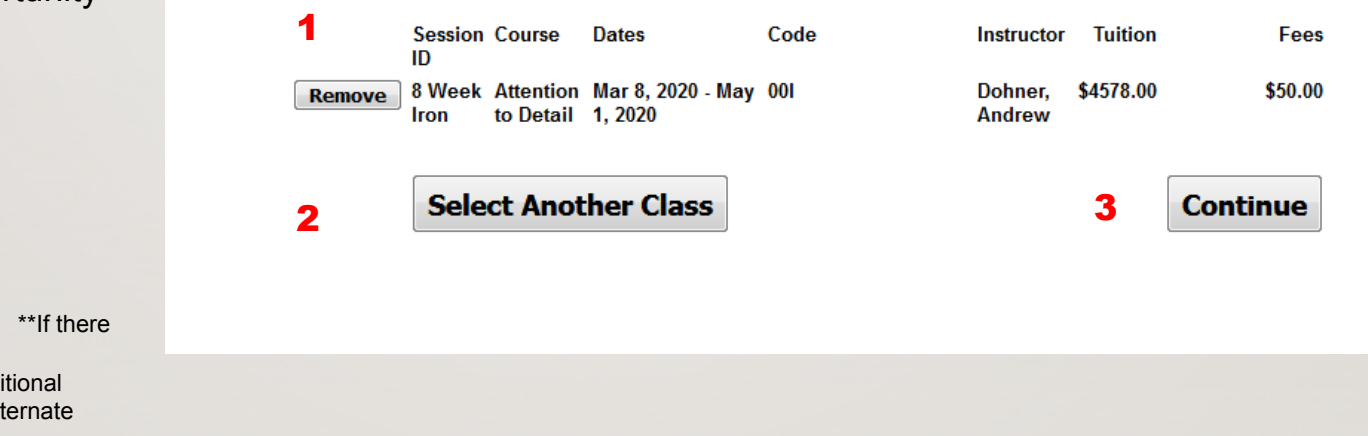

#### 3. Select Continue and Proceed to check out.

### Have you enrolled in a workshop here at Penland as recently as Fall 2019?

If <u>yes</u>, The information on this page is for you. If <u>no</u>, Go to the next page.

Please enter your Username and Password and continue to check out.

If you have forgotten your username and password, click "Forgot Password" to get a reminder email" You are almost done! We just need to know who you are.

Please sign in if you have already been a student with us, or enter your information below.

#### **Student Registration**

I am a returning student
I am a new student

\* Username \* Password

Sign In

Forgot Password?

If you have not taken a workshop since Fall 2019 - - You are a new student

## Please complete all the basic information on the form.

| Stu               | dent Registration                    |            |
|-------------------|--------------------------------------|------------|
| © Iam<br>⊚ Iam    | a returning student<br>a new student |            |
| * First name      |                                      |            |
| Middle Initial    |                                      |            |
| * Last Name       |                                      |            |
| * Telephone       |                                      |            |
| * Email Address   |                                      |            |
| * Birth Date      |                                      | 🗎 M/d/yyyy |
| * Username        |                                      |            |
| * Password        |                                      |            |
| * Mailing Address |                                      |            |
| * City            |                                      |            |
| * State/Province  |                                      | •          |
| * Zip/Postcode    |                                      |            |
| Gender            | Male Female Not Selected             |            |

### **Selecting Your Housing**

**1.** Select your housing Preference: Male, Female or All-Gender

2. Have a friend attending with you and you want to be housed/roomed together? List their name(s) here

**3.** Select your housing option. Housing is assigned on a firstcome, first-served basis. If the housing option you select is not available, we will call you to discuss options.

**4**. Staying off campus and want a meal plan? Select it here

|                                                                       | Housing Details                                                                                                    |
|-----------------------------------------------------------------------|----------------------------------------------------------------------------------------------------|
| * Select Housing Preference                                           | <b>v</b> For                                                                                                    |
| •                                                                     | gender-specific housing, please choose between male and female. All-<br>gender housing allows students the option to stay in dorm<br>accommodations regardless of legal sex, gender or gender identity. This<br>includes all-gender bathrooms. |
| 2 Is there someone you'd like to be housed with?List name here:       |                                                                                                    |
| * Housing Options:<br><u>Please click here for Housing &amp; Fees</u> | ···· <b>v</b>                                                                                                    |
| 4 Off-Campus Student Meal Plans:                                      | ···· <b>v</b>                                                                                                    |

\*\*Housing and meal charges will be added to your account once your application has been processed and we have confirmed your housing option is available.\*\*

## You are almost finished!

Confirm you have read Terms and Conditions – also known as our "Cancellation Policy"

And click "Submit"

#### **Cancellation/ Terms and Conditions**

\* Terms and Condition: \* 🔲 I agree with the Terms and Conditions listed below: I understand and agree to the following terms. Penland makes a substantial investment when planning a workshop and vacancies can be hard to fill even if there is a waiting list, so we must charge cancellation fees to offset the cost of these vacancies. If you cancel anytime up to fortyfive days before the beginning of a summer workshop you will receive a full refund minus a \$100 cancellation and the \$50 nonrefundable processing fee. If you cancel less than forty-five days before the beginning of the workshop, there is no refund. If you cancel your housing reservation at any time, but keep your workshop enrollment, you will be charged a \$50 housing cancellation fee. If it is necessary for Penland to cancel a workshop for any reason, students will be notified and offered another workshop or a full refund. We cannot be responsible for nonrefundable airline tickets. Penland registrations are transferable only if the workshop does not have a waiting list; if you wish to transfer your registration, please call the registrar to inquire.

Submit

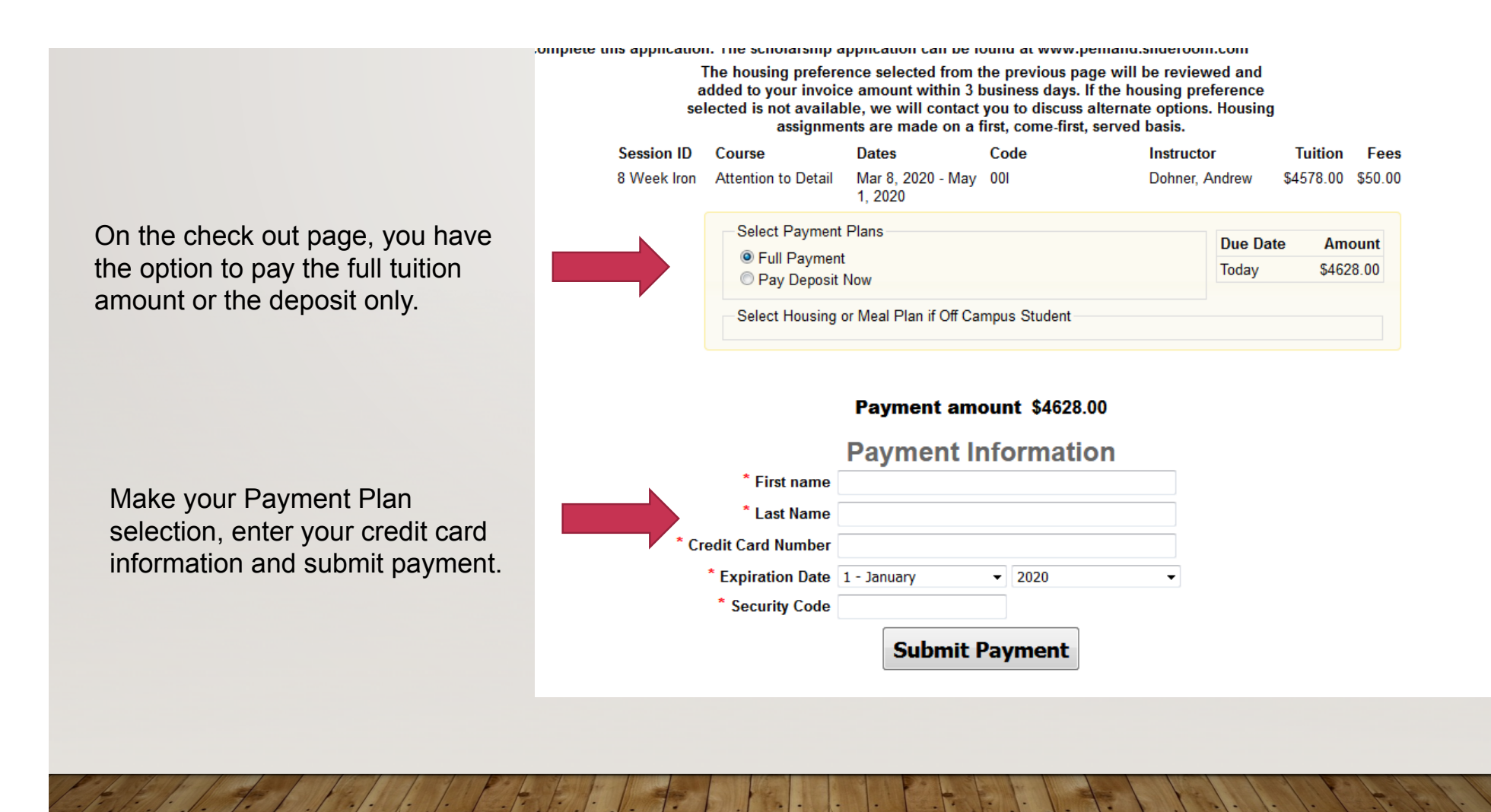

Once you have submitted successfully, you will receive an enrollment email.

After your application has been reviewed, you will also receive a follow-up email from Penland - Office of the Registrar. Please check your Spam or Junk Folder if you have not received an email within five days.

This email will give more detail about your student portal, payment deadline and general information about arrival and departure. This email will also indicate that your account has been updated and your housing (or meals if staying off campus) have been added to your invoice.

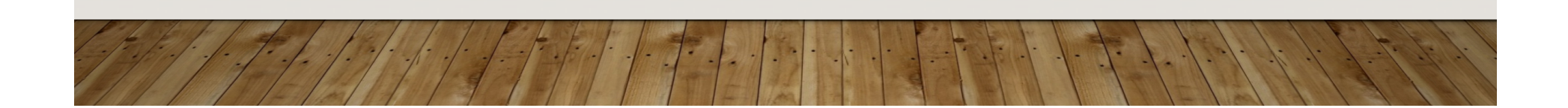